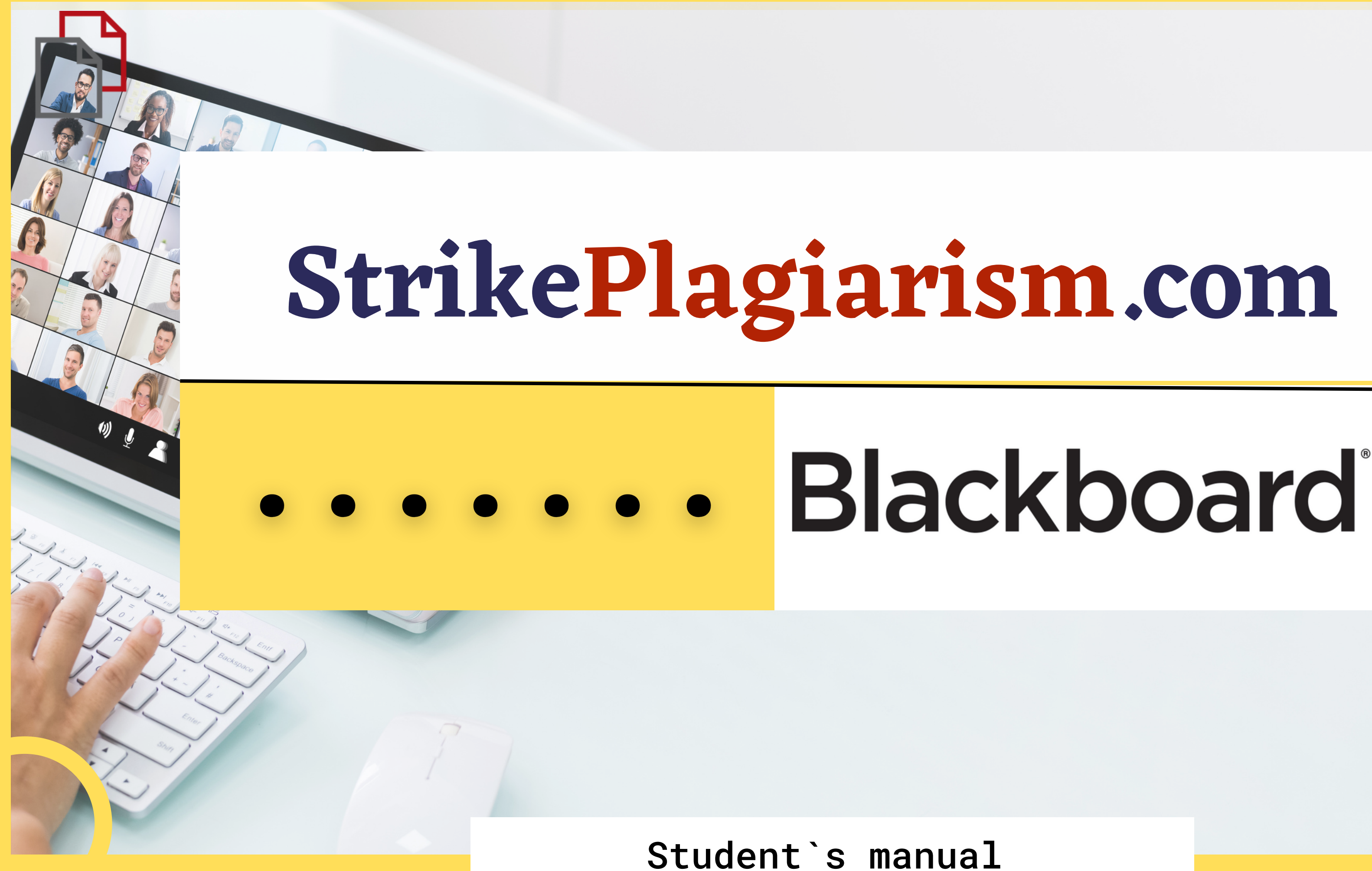

# Blackboard learn

 USERNAME

 PASSWORD

 Login

 Yiew Course Catalog

 Preview as Guest
 Privacy and Terms of Use

## Log in to account as a student

### Choose the course from course list.

| Blackboard            |                                                                                   |                        |               |         |                                      |
|-----------------------|-----------------------------------------------------------------------------------|------------------------|---------------|---------|--------------------------------------|
|                       |                                                                                   | Courses                |               |         |                                      |
| Course Catalog        | Course List                                                                       | Course Sear            |               |         |                                      |
| Browse Course Catalog | Courses where you are: Student TestCourse01: Test Course Instructor: admin admin; | Tools                  | Test Course 📀 | Home Pa | ge                                   |
| Qwickly               | MyCoursEval<br>No surveys were found.                                             | Announceme<br>Calendar |               | 0 🗗     |                                      |
|                       | Launch MyCoursEval                                                                | Tasks<br>My Grades     | Test Course   | A       | Home Page                            |
|                       |                                                                                   |                        | Home Page     |         |                                      |
|                       |                                                                                   |                        | Content       |         | My Announcements                     |
|                       | Then click on the content.                                                        |                        | Groups        |         | No Course or Organization Announceme |
|                       |                                                                                   |                        | Tools         |         |                                      |
|                       |                                                                                   |                        | Help          |         | My Tasks                             |

| Content | Submit th      |
|---------|----------------|
| test1   |                |
| Test    | You don't have |

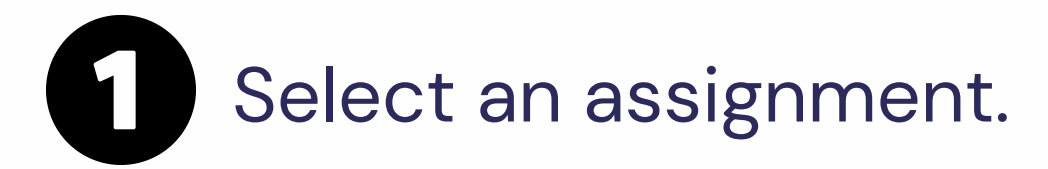

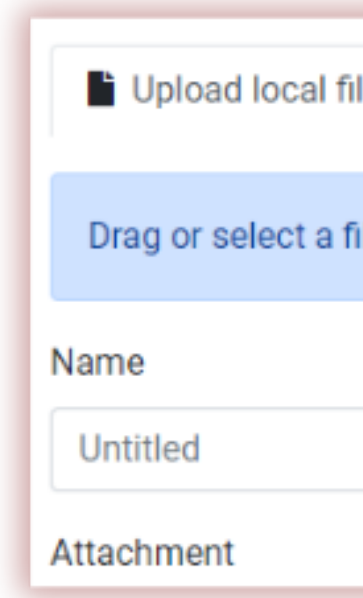

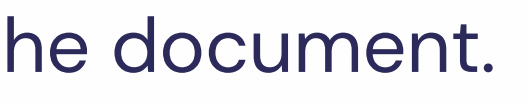

Submit

#### e active submission on this assignment

| lle     | Input text     | Cloud upload |  |
|---------|----------------|--------------|--|
| file fr | om your device |              |  |
|         |                |              |  |
|         |                |              |  |

# After submission the status of your document is changed.

| Test |                         |          | ~   |
|------|-------------------------|----------|-----|
| Name | Uploaded at             | Grade    | SC1 |
| Test | June 6, 2023, 9:25 a.m. | Checking | 0%  |

Once the teacher checked and graded your paper, you can see the result and view the report. The status of the report (Processed, Rejected or Accepted) are available at the right side of the SC. If the document rejected, the student can submit new version of the paper but only as many times as set by the supervisor during creating the assignment.

| Nama |                         |
|------|-------------------------|
| Name | Uploaded at             |
| Test | June 6, 2023, 9:25 a.m. |

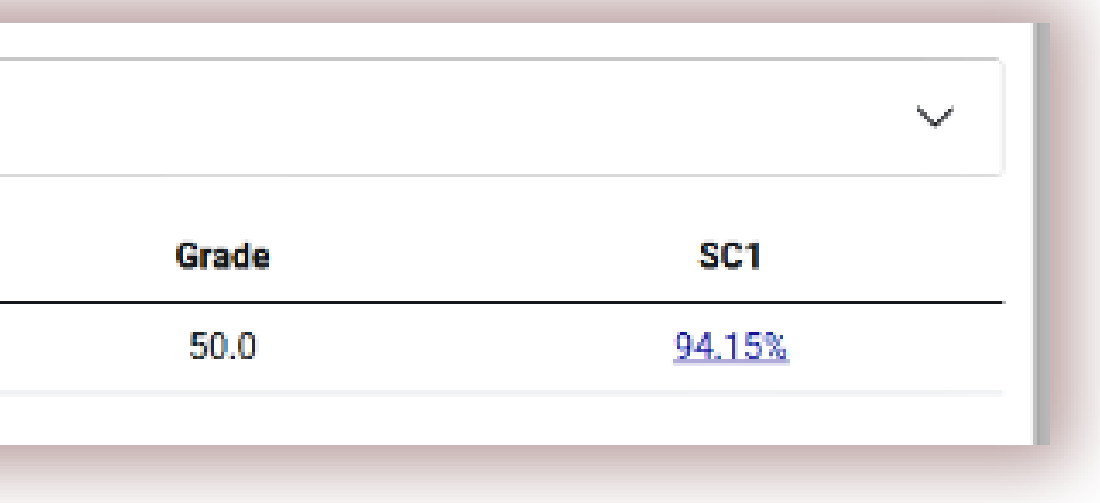

### Open interactive report and check the comments

|                                                                                                    | litte                                                                                                    |                                                         |                                           |
|----------------------------------------------------------------------------------------------------|----------------------------------------------------------------------------------------------------|---------------------------------------------------------|-------------------------------------------|
| StrikePlagiarism.com Canvas and Brightspace test                                                                                                    | Author(s)                                                                                                    | Coordinator                                             |                                           |
|                                                                                                    | Student Student                                                                                                | Test Coordinate                                         | or                                        |
| letadata                                                                                                    |                                                                                                    | ✓ <sup>↑</sup>                                          |                                           |
| List of possible text manipulation attem                                                                                                    | pts                                                                                                    | ^                                                       | Within a                                  |
| In this section, you can find information regarding text modificati<br>analysis results. Invisible to the person evaluating the content of<br>file, they influence the phrases compared during text analysis (by<br>conceal borrowings as well as to falsify values in the Similarity Re<br>the modifications are intentional or not | ions that may aim at temp<br>the document on a printo<br>causing intended misspe<br>port. It should be assesse | per with the<br>out or in a<br>ellings) to<br>d whether | academ<br>plagiari<br>student<br>integrit |
|                                                                                                    |                                                                                                    |                                                         | WEITING                                   |

| Spreads                  | A→       | 0  | ~ ~        |
|--------------------------|----------|----|------------|
| Micro spaces             | 0        | 11 | ~ ~        |
| Hidden characters        | ß        | 34 | ~ ~        |
| Paraphrases (SmartMarks) | <u>a</u> | 23 | ~ <b>~</b> |

#### **Record of similarities**

Please note that high coefficient values do not automatically mean plagiarism. The report must be analyzed by an authorized person.

schoolwork."[23]

 $\sim$ 

Despite phenomenon of plagiarism is very sensitive in academic society, there is no much done to move forward with academic integrity in many countries. The reasons are various: lack of legislation and regulations, poor practices implemented etc. Within last few years the plagiarism scandals became loudly discussed both among politicians and academic community. " An extreme form of plagiarism, known as contract cheating involves students paying someone else, The main tools that all LMSs provide are: -

Report date 06.06.2023 Edit date ---

English -

ð

 $\odot$ 

8

 $\sim$ 

 $\sim$ 

ism by students, professors, or researchers is onesty or academic fraud, and offenders are subject to and including expulsion. Some institutions use warea to uncover potential plagiarism and to deter g. Some universities address the issue of academic Idents with thorough orientations, toyota required rly articulated honor codes. Indeed, there is a virtually mong college students that plagiarism is wrong. students are brought to their institutions' disciplinary boards on charges that they have misused sources and try to cheat in their

\_\_\_ However, the practice of plagiarizing by use of sufficient word substitutions \_\_\_\_ to exclude detection software, aknown as rogeting, has rapidly evolved as students and unethical academics seek to stay ahead of detection software.[24]

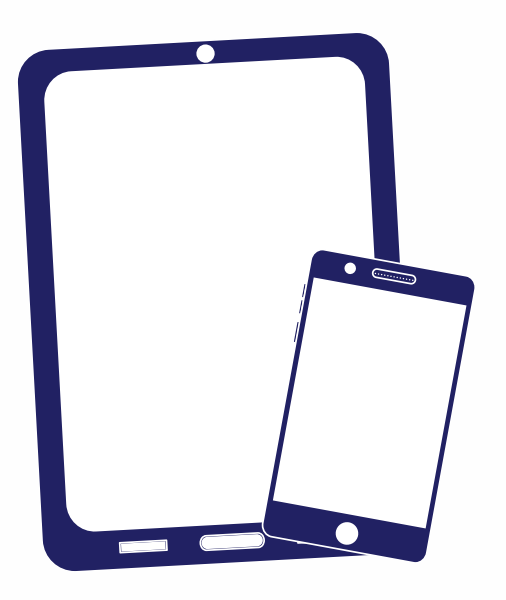

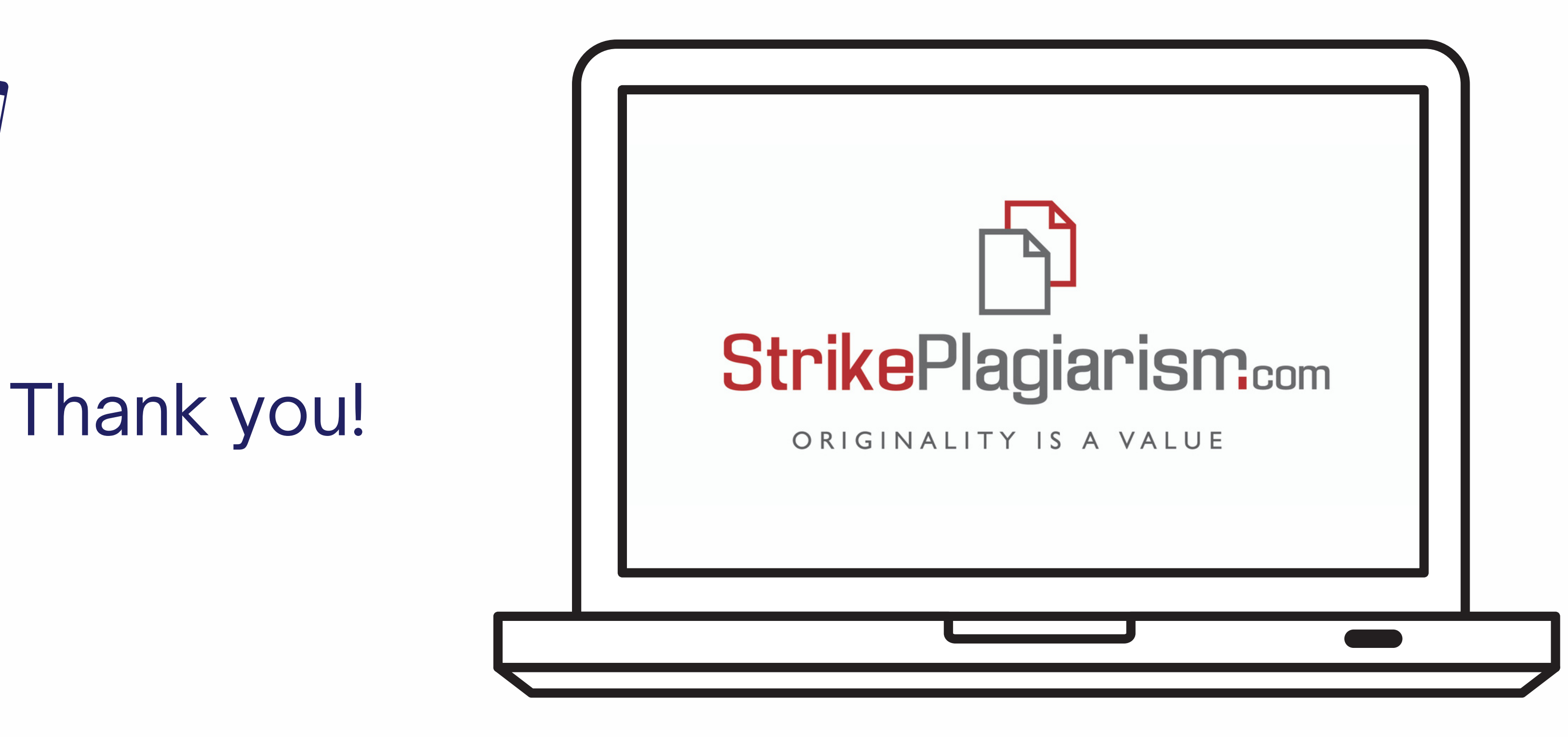

If you have any questions, please, contact us contact@strikeplagiarism.com